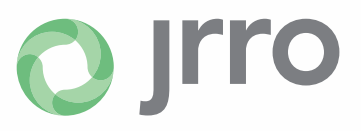

## How to Make Business Electronic Payments to the Franchise Tax Board

PAYMENTS FOR USING FTB WEB PAY

Website: <u>https://www.ftb.ca.gov/pay/payment-options.html</u> Or go to the FTB website, Pay, Payment Options, Business

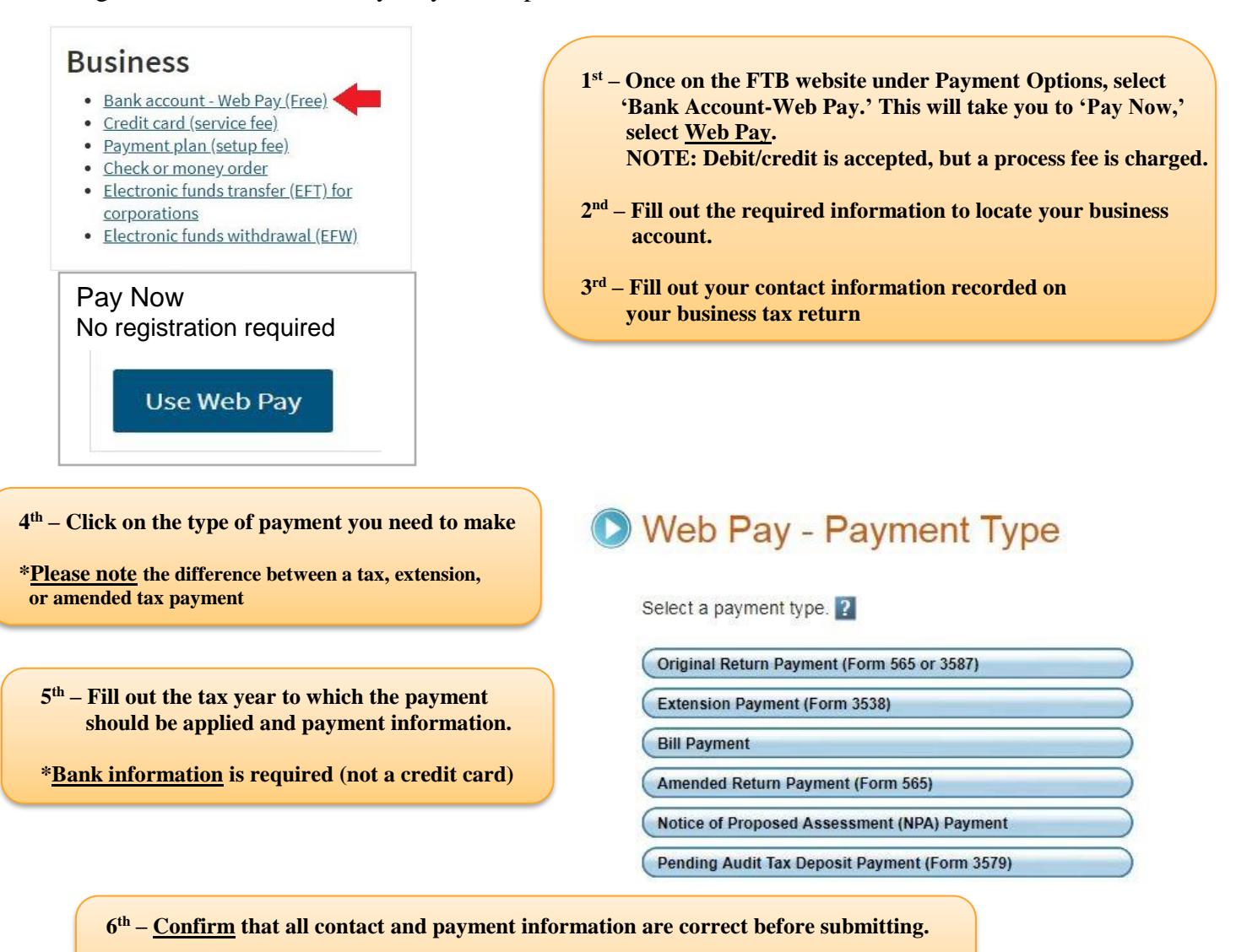

\*Keep a copy of the confirmation for your records and please submit a copy to our office. -Please contact our office if you have any questions-

The information contained is not affiliated with FTB directions/ procedures, and should not be considered a direct instruction from the FTB. The information contained in this document has been prepared for the exclusive use and benefit of recipients in connection with JRRO, LLP.